# **COLEGIO DE ESCRIBANOS DE**

LA CIUDAD DE BUENOS AIRES

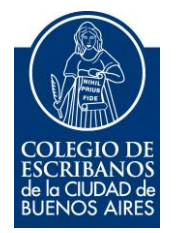

# SISTEMA DE NOTIFICACIONES ELECTRÓNICAS DEL PODER JUDICIAL DE LA NACIÓN

MANUAL DEL USUARIO

Mayo 2015

v. 1.0

## **INDICE**

| NTRODUCCION                                                         |
|---------------------------------------------------------------------|
|                                                                     |
| NGRESO AL SISTEMA 4                                                 |
|                                                                     |
| VIENU PRINCIPAL                                                     |
| /ISUALIZACIÓN DE NOTIFICACIONES ELECTRÓNICAS6                       |
| NGRESO DE COPIAS DIGITALES – ACORDADAS 11/2014 y 3/201510           |
| NCLUIR AUTORIZADOS PARA LA RECEPCION DE NOTIFICACIONES ELECTRONICAS |
| CONTACTO DE MESA DE AYUDA                                           |

#### INTRODUCCION

El siguiente instructivo es una guía de uso para el Módulo SAU (Sistema de Administración de Usuario) de Notificaciones Electrónicas.

Para acceder a dicho módulo es necesario completar el procedimiento de registración como usuario SAU, tener dado de alta el servicio de Notificaciones Electrónicas correspondientes y consecuentemente haber constituido domicilio electrónico (CUIL/CUIT).

En cada expediente en el cual sea Parte y/ o lo requiera la AC. 38/2013 y la AC. 3/2015 CSJN, deberá Ud constituir su domicilio electrónico, además de su domicilio real.

**IMPORTANTE:** Acceda diariamente a sus Notificaciones Electrónicas (www.pjn.gov.ar), no aguarde el correo de cortesía en su casilla, ya que es posible que no lo reciba.

Tenga en cuenta que puede hacer clic en "**Constancia**" para obtener un detalle de sus visualizaciones del que surgirán usuario, fecha y hora, el cual se sugiere imprimir.

| 🔎 Consulta n | otificaciones |              |      |           |            |              |                    | 0                     |
|--------------|---------------|--------------|------|-----------|------------|--------------|--------------------|-----------------------|
| Cámara:      |               |              | Ŧ    | Oficina:  |            |              |                    | •                     |
| Expediente:  |               | Año:         | \$   |           |            |              |                    |                       |
| Fecha desde: | 14/04/2015    | Fecha hasta: | 1111 | Enviadas: | Recibidas: |              |                    |                       |
| Busqueda A   | vanzada       |              |      |           |            |              |                    |                       |
|              |               |              |      |           |            |              | ダ Blanquear Campos | 🔎 Buscar 🔞 Constancia |
| Número       | Expediente    |              |      |           | Autor      | Destinatario | Fecha Envio        | Origen                |
|              |               |              |      |           |            |              |                    |                       |
|              |               |              |      |           |            |              |                    |                       |
|              |               |              |      |           |            |              |                    |                       |
|              |               |              |      |           |            |              |                    |                       |
|              |               |              |      |           |            |              |                    |                       |
|              |               |              |      |           |            |              |                    |                       |
|              |               |              |      |           |            |              |                    |                       |
|              |               |              |      |           |            |              |                    |                       |
|              |               |              |      |           |            |              |                    |                       |
|              |               |              |      |           |            |              |                    | 🍺 Nueva               |

# Ejemplo de constancia:

|                                   | Constancia de Visualización         |                 |                |                    |                                                   |          |  |  |  |  |
|-----------------------------------|-------------------------------------|-----------------|----------------|--------------------|---------------------------------------------------|----------|--|--|--|--|
| Fecha Emisión: 2                  | 4/04/2015 01:04                     |                 |                |                    |                                                   |          |  |  |  |  |
| Se deja constancia<br>parametros: | que el usuario                      |                 |                | al ejecutar la bus | squeda de Notificaciones Electronicas con los sig | juientes |  |  |  |  |
| Cámara:                           |                                     |                 |                |                    |                                                   |          |  |  |  |  |
| Nro.Expediente:                   |                                     | Año Expediente: |                | Tipo Cédula:       | RECIBIDAS                                         |          |  |  |  |  |
| Fecha Desde:                      | 14/04/15                            | Fecha Hasta:    | 24/04/2015     | Nro Cédula:        |                                                   |          |  |  |  |  |
| Carátula:                         |                                     |                 |                |                    |                                                   |          |  |  |  |  |
| Destinatario:                     |                                     |                 |                |                    |                                                   |          |  |  |  |  |
| Obteniene los resul               | tados que se listan a continuacion: |                 |                |                    |                                                   |          |  |  |  |  |
| Nro.Cédula                        | Expediente                          | F               | echa Envio     | Autor              | Destinatario                                      | Origen   |  |  |  |  |
|                                   |                                     |                 |                |                    |                                                   |          |  |  |  |  |
|                                   |                                     | Total de Not    | ificaciones: 0 |                    |                                                   |          |  |  |  |  |
|                                   | Páoina 1 de 1                       |                 |                |                    |                                                   |          |  |  |  |  |

Desde el icono de la impresora puede realizar la impresión.

|                                              |                             | — + Tamaño au | itomático 🕈      |                                           |                   |  |  |  |  |  |
|----------------------------------------------|-----------------------------|---------------|------------------|-------------------------------------------|-------------------|--|--|--|--|--|
|                                              | Constancia de Visualización |               |                  |                                           |                   |  |  |  |  |  |
| Fecha Emisión: 24/04/2015                    | 01:04                       |               |                  |                                           |                   |  |  |  |  |  |
| Se deja constancia que el usu<br>parametros: | ario                        |               | al ejecutar la k | ousqueda de Notificaciones Electronicas o | on los siguientes |  |  |  |  |  |
| Cámara:                                      |                             |               |                  |                                           |                   |  |  |  |  |  |
| Nro. Expediente:                             | Año Expediente              | £             | Tipo Cédula:     | RECIBIDAS                                 |                   |  |  |  |  |  |
| Fecha Desde: 14/04/1                         | 5 Fecha Hasta:              | 24/04/2015    | Nro Cédula:      |                                           |                   |  |  |  |  |  |
| Carátula:                                    |                             |               |                  |                                           |                   |  |  |  |  |  |
| Destinatario:                                |                             |               |                  |                                           |                   |  |  |  |  |  |
| Obteniene los resultados que                 | se listan a continuacion:   |               |                  |                                           |                   |  |  |  |  |  |
| Nro.Cédula Expedi                            | ente                        | Fecha Envio   | Autor            | Destinatario                              | Origen            |  |  |  |  |  |

#### **INGRESO AL SISTEMA**

Entrar a la página <u>www.pjn.gov.ar</u> y dirigirse al sector <u>Acceso al Sistema</u> <u>de Gestión Judicial</u>.

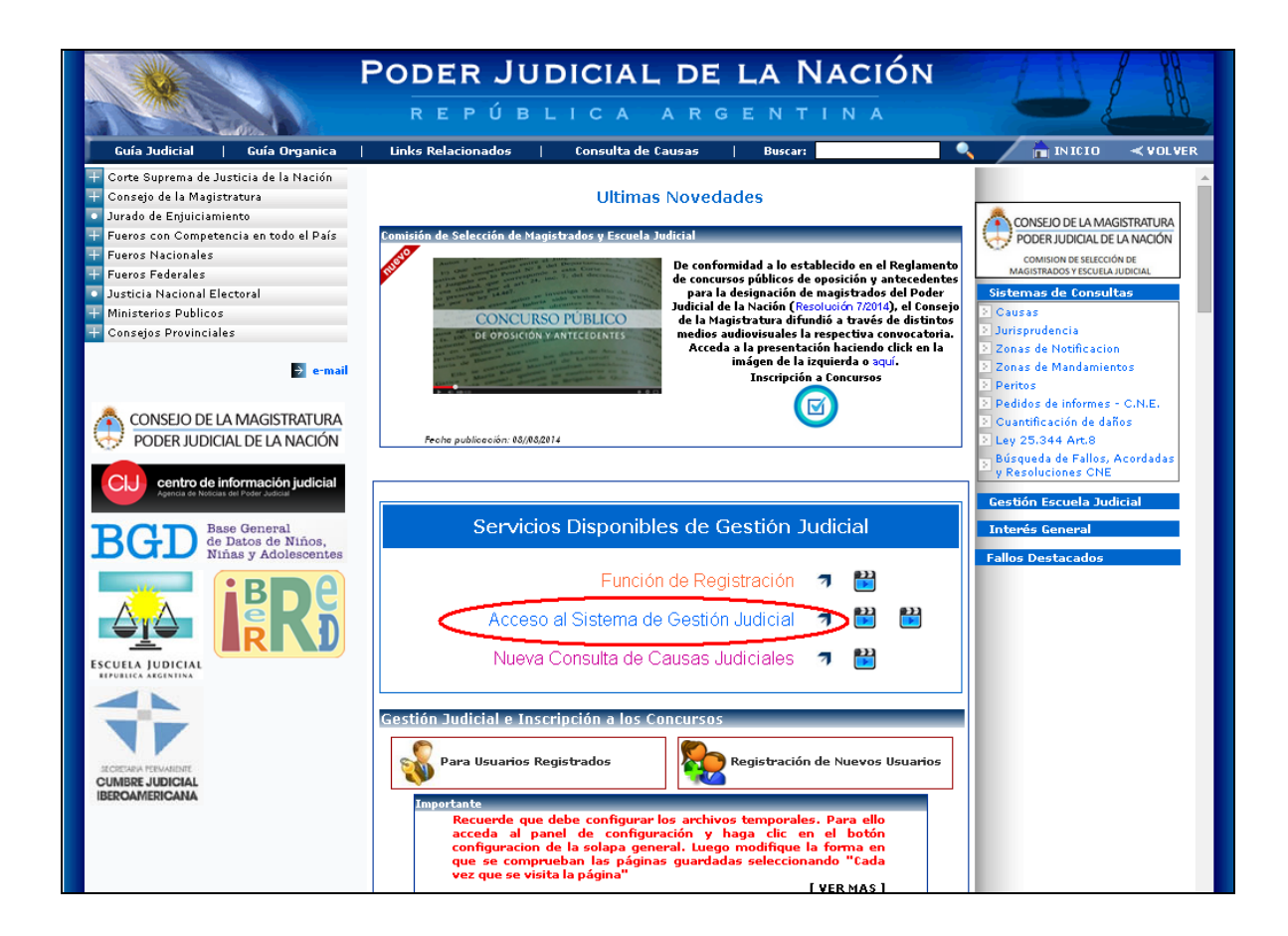

Ingresar usuario y clave.

Recordar que el usuario es el CUIT/CUIL (sin guiones).

| REP                      | ÚBLICA ARGENTINA                                                    |
|--------------------------|---------------------------------------------------------------------|
| ninistración de Usuarios | 15/04/2015                                                          |
|                          | Autenticación de Usuarios                                           |
|                          | Ingresar al Sistema                                                 |
|                          | Usuario: 2000000001                                                 |
|                          | Contraseña:                                                         |
| Código de                | verificación: GOqj                                                  |
|                          | ¿No recuerda su contraseña<br>o la misma se encuentra<br>bloqueada? |
|                          |                                                                     |

#### **MENU PRINCIPAL**

Una vez que accedió al menú principal del sistema encontrará las opciones: Ingreso de copia de documentos, Notificaciones electrónicas, Sistema de Sorteo de Auxiliares y Consulta de Notificaciones Electrónicas de la Corte (SNC).

Ingresar a la opción Notificaciones Electrónicas.

| Poder Judic<br>Repúblic                                                                | IAL DE LA<br>A ARGEI                                       | NACIÓN<br>N T I N A                          | 0                                 |               |
|----------------------------------------------------------------------------------------|------------------------------------------------------------|----------------------------------------------|-----------------------------------|---------------|
| iistema de Administración de Usuarios                                                  |                                                            | 15/04/2015                                   |                                   | Cerrar Sesión |
| Usuario:                                                                               |                                                            |                                              |                                   |               |
| A partir del <b>1º DE OCTUBRE DE 20</b><br>Suprema de Justicia se INTEGRARAN<br>Judici | 14 las Notificació<br>al Sistema de No<br>ial de la Nación | ones Electrónica<br>tificaciones Ger         | as de la Corte<br>neral del Poder |               |
| Listado de A                                                                           | Aplicaciones - Pe                                          | rtiles                                       |                                   |               |
| Seleccione la aplicación en la cual quiere<br>Anlicación                               | operar y ei perni j                                        | Perfil                                       | l ink                             |               |
| 1 Ingreso de Copia de Docu                                                             | umentos                                                    | suario Ingreso<br>de Copias de<br>Documentos | Ingresar                          |               |
| 2 Notificaciones Electró                                                               | nicas                                                      | Notificaciones<br>Electrónicas               | Ingresar                          |               |
| 3 Sistema de Sorteo de Au                                                              | ixiliares                                                  | Inscripcion<br>Peritos 2015                  | Ingresar                          |               |
| Consulta de Notificaciones Elec<br>4 Corte(SNC) ANTERIORES AL 3<br>INCLUSIVE.          | tronicas de la<br>30/09/2014                               | Notificaciones<br>CSJN                       | Ingresar                          |               |
| Modificar Mi                                                                           | Perfil Agregar Servio                                      | io                                           |                                   |               |

# VISUALIZACIÓN DE NOTIFICACIONES ELECTRÓNICAS

En la lista podrá visualizarse las últimas notificaciones. Si desea mostrar notificaciones anteriores a la fecha predeterminada modifique el campo "fecha desde/hasta" para cambiar el rango visualizado.

|               | Poder Judicial de la Nación |        |           |            |              |                      |                 |         |  |  |
|---------------|-----------------------------|--------|-----------|------------|--------------|----------------------|-----------------|---------|--|--|
|               |                             |        |           |            |              |                      |                 |         |  |  |
|               |                             |        |           |            |              |                      |                 | Salir   |  |  |
| 🥭 Consulta ne | otificaciones               |        |           |            |              |                      |                 | $\odot$ |  |  |
| Cámara:       |                             | Ŧ      | Oficina:  |            |              |                      |                 | Ŧ       |  |  |
| Expediente:   | ⇒ Ai                        | io: 🗘  |           |            |              |                      |                 |         |  |  |
| Fecha desde:  | 06/04/2015 III Fecha hasta  | a: III | Enviadas: | Recibidas: |              |                      |                 |         |  |  |
| Busqueda A    | /anzada                     |        |           |            |              |                      | ~               |         |  |  |
|               |                             |        |           |            |              | 🚿 Blanquear Campos 🎾 | Buscar 😰 Consta | ancia   |  |  |
| Número        | Expediente                  |        |           | Autor      | Destinatario | Fecha Envio          | Origen          |         |  |  |
|               |                             |        |           |            |              |                      |                 |         |  |  |
|               |                             |        |           |            |              |                      |                 |         |  |  |
|               |                             |        |           |            |              |                      |                 |         |  |  |
|               |                             |        |           |            |              |                      |                 |         |  |  |
|               |                             |        |           |            |              |                      |                 |         |  |  |
|               |                             |        |           |            |              |                      |                 |         |  |  |
|               |                             |        |           |            |              |                      |                 |         |  |  |
|               |                             |        |           |            |              |                      |                 |         |  |  |
|               |                             |        |           |            |              |                      |                 | Nurse   |  |  |

Luego de la búsqueda, se mostrarán las notificaciones según los parámetros ingresados. Para visualizar la notificación presione el ícono de la lupa. En caso que no aparezca la notificación, en el margen inferior derecho presione clic en "Nueva".

|               | Pod                  | ER JUDICI | AL DE     |            |              |                      | 88           |          |
|---------------|----------------------|-----------|-----------|------------|--------------|----------------------|--------------|----------|
|               |                      |           |           |            |              |                      |              | Salir    |
| 🔎 Consulta no | tificaciones         |           |           |            |              |                      |              | 0        |
| Cámara:       |                      |           | Oficina:  |            |              |                      |              | -        |
| Expediente:   | \$                   | Año: 🌲    |           |            |              |                      |              |          |
| Fecha desde:  | 06/04/2015 📰 Fecha h | nasta:    | Enviadas: | Recibidas: |              |                      |              |          |
| Busqueda Av   | anzada               |           |           |            |              |                      |              |          |
|               |                      |           |           |            |              | Blanquear Campos 🔎 B | Buscar 👔 Con | istancia |
| Número        | Expediente           |           |           | Autor      | Destinatario | Fecha Envio          | Origen       |          |
| 1             |                      |           |           |            |              |                      |              |          |
| I             |                      |           |           |            |              |                      |              |          |
| i             |                      |           |           |            |              |                      |              |          |
| i             |                      |           |           |            |              |                      |              |          |
| ł             |                      |           |           |            |              |                      |              |          |
| ł             |                      |           |           |            |              |                      |              |          |
| i             |                      |           |           |            |              |                      |              |          |
| i             |                      |           |           |            |              |                      |              |          |
| i             |                      |           |           |            |              |                      |              |          |
| i             |                      |           |           |            |              |                      |              |          |
| 1             |                      |           |           |            |              |                      | 6            | Nueva    |

Seleccione el expediente correspondiente, si no figura el mismo en el listado es debido a no tener constituido el domicilio electrónico.

# Presione <u>"Siguiente"</u>

| 🍃 Sele | Seleccione expediente |        |      |                                         |           |             |  |
|--------|-----------------------|--------|------|-----------------------------------------|-----------|-------------|--|
| Núme   | ro:                   | \$     | Año: | Materia:                                |           | -           |  |
|        |                       |        |      |                                         | 🝼 Limpiar | 🔎 Buscar    |  |
|        | Materia               | Número | Año  | Expediente                              |           |             |  |
| 2      | С                     | 15034  | 2014 | CIV /2014                               |           |             |  |
|        |                       |        |      | JUZGADO CIVIL 73 - SECRETARIA Nº 103    |           |             |  |
| 2      | С                     | 34518  | 2014 | CIV /2014                               |           |             |  |
|        |                       |        |      | JUZGADO CIVIL 8 - SECRETARIA Nº 15      |           |             |  |
| 2      | со                    | 2493   | 2014 | COM. /2014                              |           |             |  |
|        |                       |        |      | JUZGADO COMERCIAL 19 - SECRETARIA Nº 37 |           |             |  |
|        |                       |        |      |                                         |           |             |  |
|        |                       |        |      |                                         |           | → Siguiente |  |

Seleccione la parte a notificar, si no figura la misma, es debido a que la parte no posee domicilio electrónico constituido.

# Presione "Siguiente"

| D Nu       | eva notificaci                                       | ion          |  | 8             |  |  |  |  |
|------------|------------------------------------------------------|--------------|--|---------------|--|--|--|--|
|            | COM /2014<br>JUZGADO COMERCIAL 19 - SECRETARIA Nº 37 |              |  |               |  |  |  |  |
| 2          | Paso 1/4: Des                                        | stinatarios  |  |               |  |  |  |  |
| $\bigcirc$ | Tipo                                                 | Destinatario |  |               |  |  |  |  |
|            | LETRADO                                              | APODERADO    |  |               |  |  |  |  |
|            | LETRADO                                              | APODERADO    |  |               |  |  |  |  |
|            |                                                      |              |  |               |  |  |  |  |
|            |                                                      |              |  |               |  |  |  |  |
| t          | Anterior 🕞                                           | Siguiente    |  | Previsualizar |  |  |  |  |

Seleccione el despacho para visualizarlo. Puede visualizarlos presionando en el ícono a su derecha.

| D Nu    | eva notificacion                                            |                                         |                              |    |
|---------|-------------------------------------------------------------|-----------------------------------------|------------------------------|----|
|         | JUZGADO CO                                                  | COM /2014<br>DMERCIAL 19 - SECRETARIA N | Nº 37                        |    |
|         | Paso 2/4: Despachos                                         |                                         |                              |    |
|         | Documento                                                   | Fecha Firma                             | Incorporado                  |    |
| $\odot$ | PRIMER AUTO                                                 | 19-02-2014 00:00                        | Cuerpo: 0   Fojas: 0 / 0     | )÷ |
|         | acompa?a documentaci?n certificada                          | 24-02-2014 00:00                        | Cuerpo: 0   Fojas: 0 / 0     |    |
|         | POR PRESENTADO, POR PARTE Y POR<br>CONSTITUIDO EL DOMICILIO | 27-02-2014 00:00                        | Cuerpo: 0   Fojas: 0 / 0 🧧   |    |
|         | agr?ese 3003/56                                             | 11-03-2014 00:00                        | Cuerpo: 0   Fojas: 0 / 0 🧧 🎒 |    |
|         | solicita                                                    | 10-06-2014 00:00                        | Cuerpo: 0   Fojas: 0 / 0 🧧 🔮 |    |
|         | pide not.                                                   | 16-07-2014 00:00                        | Cuerpo: 0   Fojas: 0 / 0 🧧 🔮 |    |
|         | CITACION ART 84                                             | 23-06-2014 00:00                        | Cuerpo: 0   Fojas: 0 / 0 🧧 🔮 |    |
|         | NOTA                                                        | 01-04-2015 07:29                        | Cuerno: 1   Enias: 372 / 372 | -  |
| <       | Anterior 🚽 Siguiente                                        |                                         | Previsualiza                 | ar |

Visualización del documento.

| Part Despacho                                                              | 00 |
|----------------------------------------------------------------------------|----|
| E<br>Poder Judicial de la Nación<br>Juzgado Nacional en lo Comercial Nº 19 |    |
| /2014                                                                      |    |
| CON HABILITACION DE DIAS Y HORAS INHABILES.                                | •  |

## INGRESO DE COPIAS DIGITALES – ACORDADAS 11/2014 y 3/2015

En esta pantalla puede adjuntar archivos. Recuerde que solo puede adjuntar archivos en formato PDF, JPG y TIFF.

Nota: para convertir un archivo a formato pdf, podrá crearse de alguno de <u>estos modos</u>:

- En Protocol W: Archivo Exportar pdf
- En Word 2007 o superior: Guardar como PDF

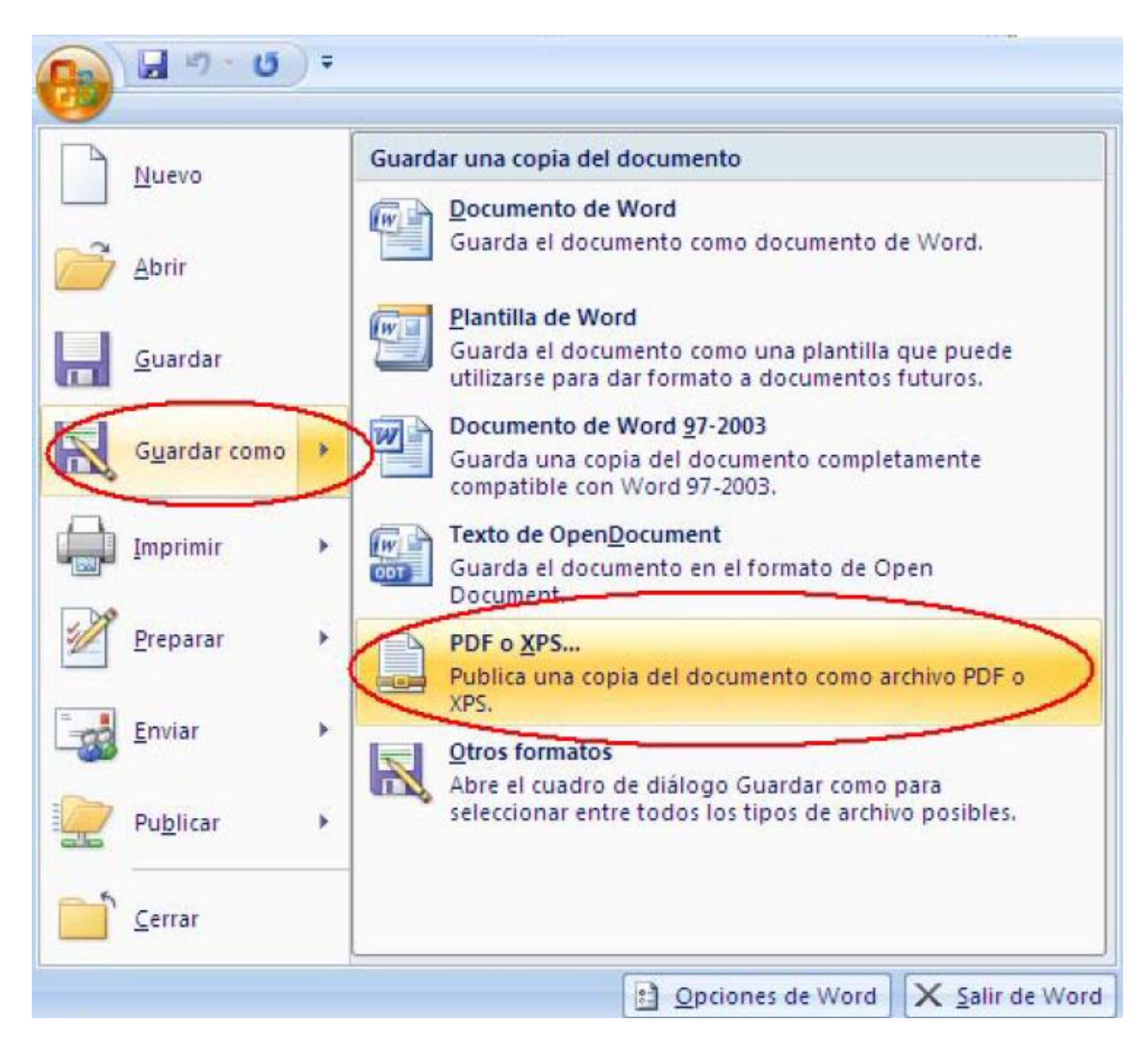

- En Open Office: Archivo – Exportar en formato PDF

| ī   | CON   | ITRATO E           | )E CO   | MODATO,    | _¥2.odt -       | Ope | enOl | ffice.o       | rg Wr  | iter |
|-----|-------|--------------------|---------|------------|-----------------|-----|------|---------------|--------|------|
| Are | chivo | <u>E</u> ditar     | ⊻er     | Insertar   | <u>F</u> ormato | Τġ  | ibla | <u>H</u> erra | mienta | as V |
|     | 9     | <u>N</u> uevo      |         |            |                 | •   |      |               |        |      |
| 2   | 3     | Ab <u>r</u> ir     |         |            | Ctrl+A          | ۰ İ | Ror  | nan           | •      | 76   |
|     |       | D <u>o</u> cument  | os rec  | ientes     |                 | ۰ŀ  |      |               |        |      |
|     |       | <u>A</u> sistentes | ;       |            |                 | •   |      |               |        |      |
| ſ   | 5     | <u>C</u> errar     |         |            |                 |     |      |               | _      |      |
| E   | 3     | <u>G</u> uardar    |         |            | Ctrl+6          | :   |      |               |        |      |
|     | 1     | G <u>u</u> ardar o | omo     | . Ctrl+May | /usculas+9      | 5   |      |               |        |      |
|     |       | Guardar <u>t</u> o | odo     |            |                 |     |      |               |        |      |
| 2   | j     | Recargar           |         |            |                 |     |      |               |        |      |
|     |       | <u>V</u> ersiones, |         |            |                 |     |      |               |        |      |
| 9   | 4     | E <u>x</u> portar  |         |            |                 |     |      |               |        |      |
|     | <     | Exportar e         | en forr | nato PDF   | >               |     |      |               |        |      |
|     |       | En <u>v</u> iar    |         |            |                 | •   |      |               |        |      |
| Ŕ   | 9     | <u>P</u> ropiedad  | es      |            |                 |     |      |               |        |      |
|     |       | Firmas <u>d</u> ig | itales. |            |                 |     |      |               |        |      |
|     |       | Plantilla          |         |            |                 | •   |      |               |        |      |
|     |       | Vista prev         | ia en r | navegador  |                 |     |      |               |        |      |

- <u>Utilizar una impresora virtual</u>, buscar un software "print to pdf" en Google.

- <u>Utilizar un convertidor online</u>, buscar "doc to pdf" en Google.

| Nueva notificacion                                  | 8             |
|-----------------------------------------------------|---------------|
| COM 2014<br>JUZGADO COMERCIAL 19 - SECRETARIA Nº 37 |               |
| 🛓 Paso 3/4: Adjuntos                                |               |
| 🕼 Nuevo 🗙 Eliminar                                  |               |
| Archivo                                             | Subido        |
|                                                     |               |
|                                                     |               |
|                                                     |               |
|                                                     |               |
|                                                     |               |
| ← Anterior → Siguiente                              | Previsualizar |

Para el caso que necesite confeccionar una cédula, proceda la siguiente manera:

| Nueva notificacion                                  | 8             |
|-----------------------------------------------------|---------------|
| COM 2014<br>JUZGADO COMERCIAL 19 - SECRETARIA Nº 37 |               |
| 🚔 Paso 4/4: Texto cedula                            |               |
|                                                     |               |
|                                                     |               |
|                                                     |               |
|                                                     |               |
|                                                     |               |
| - Anterior Siguiente                                | Previsualizar |

Ingrese el texto de la resolución a notificar y presione "Previsualizar", el sistema le mostrará el borrador de la cédula ya confeccionada.

| С               | 0             |        | Poder J       | ludicial de | e la Nació   | n           |               |         |
|-----------------|---------------|--------|---------------|-------------|--------------|-------------|---------------|---------|
| TRIBUNA<br>CABA | al: Juzgado   | COMERC | IAL 19 - SECF | RETARIA Nº  | 37, SITO EN, | M.T. de Alv | ear 1840 - Pi | so 2° - |
| FECHA D         | DE RECEPCIO   | ÓN EN  |               |             |              |             |               |         |
| Sr.:            |               |        |               |             |              |             |               |         |
| Domicilio       | c             |        | Electrónico   |             |              |             |               |         |
| Tipo de D       | Domicilio:    |        | Electrónico   |             |              |             |               |         |
| Caracter:       | :             |        |               |             |              |             |               |         |
| Observad        | ciones Especi | ales:  |               |             |              |             |               |         |
|                 | /2014         | N      | СО            | 37          |              | N           | N             | N       |
|                 |               |        |               |             |              | 000140      | DE DOONIAL    | 00050   |

Podrá notificarla en el momento o guardar como borrador con un nombre de referencia para enviarla luego.

|         | REZ:                                        |
|---------|---------------------------------------------|
|         | Notifico a Ud. la resolución dictada en los |
|         |                                             |
|         | Ejemplo                                     |
|         |                                             |
|         |                                             |
|         |                                             |
| Nombre: | 🕞 Guardar 🔻                                 |

Puede consultar las notificaciones enviadas desde el botón "Buscar". Podrá ver su contenido, tanto de la cédula como de los despachos/envíos adjuntos.

# INCLUIR AUTORIZADOS PARA LA RECEPCIÓN DE NOTIFICACIONES ELECTRÓNICAS

Mediante el siguiente procedimiento, el usuario principal podrá autorizar un CUIL (registrado en el SAU con perfil autorizado). A fin de que reciba las notificaciones electrónicas cursadas al usuario principal. Por otro lado, tendrá la posibilidad de confeccionar borradores de las mismas.

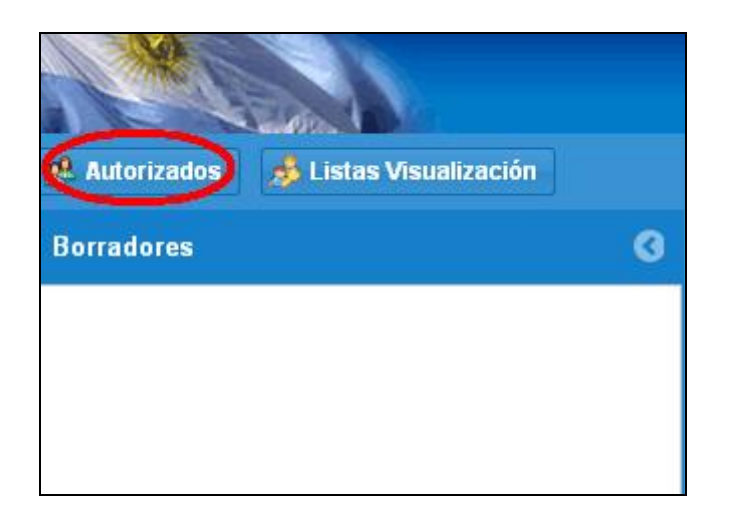

Seleccione el expediente de la lista. Luego de seleccionarlo haga clic en "Nuevo"

| 🧟 Autorizados         |                    |          |        | 8     |
|-----------------------|--------------------|----------|--------|-------|
| CIV /2014 - undefined |                    |          |        | 0     |
| Autorizado            | Consulta           | Borrador | Copias |       |
|                       |                    |          |        |       |
|                       |                    |          |        |       |
|                       |                    |          |        |       |
|                       |                    |          |        |       |
| Letrado principal     |                    |          |        |       |
|                       | Cuit: Tomo: Folio: |          |        |       |
|                       |                    |          |        |       |
|                       |                    |          |        |       |
|                       |                    |          |        |       |
|                       |                    |          |        | Nuevo |

Ingrese CUIT de la persona para autorizar. Recuerde que el mismo deberá realizar el proceso de registración en SAU. Presione "Validar" y "Aceptar".

| 🤱 Validar | сит       | 8         |
|-----------|-----------|-----------|
| Cuit:     |           |           |
| Nombre:   |           |           |
| Mail:     |           |           |
|           |           |           |
|           | 2 Validar | 🖌 Aceptar |

Quedará autorizado el usuario para consulta de notificaciones, realizar borradores y adjuntar copias.

# CONTACTO DE MESA DE AYUDA DEL COLEGIO DE ESCRIBANOS: Mail: <u>soporte@colegio-escribanos.org.ar</u>

Tel.: 4809-7000 Internos: 7049/6846

CONTACTO DE MESA DE AYUDA DEL PODER JUDICIAL: Mail: <u>ayuda.sne@pjn.gov.ar</u>